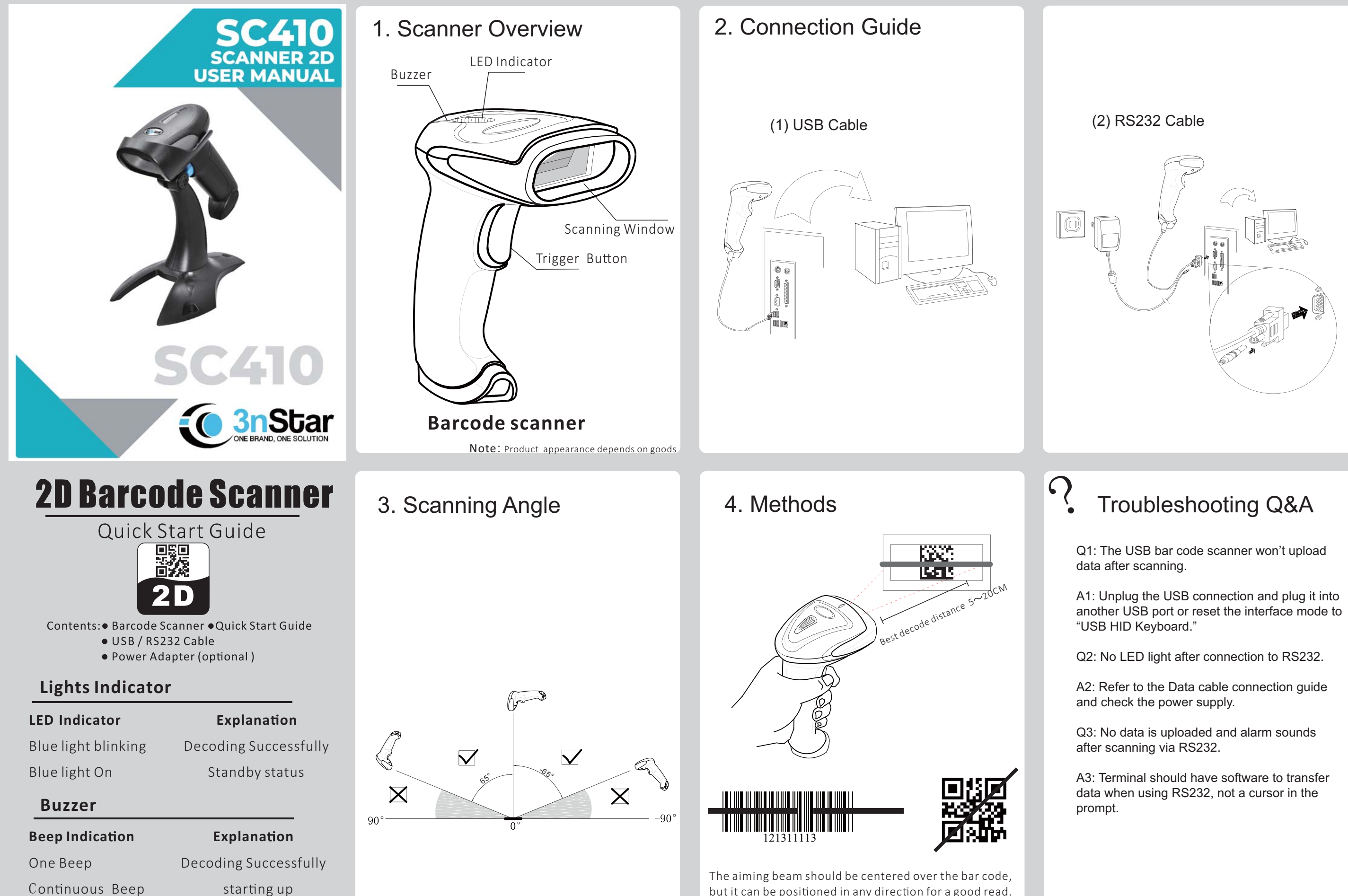

No.:1230218001 v1. 0

but it can be positioned in any direction for a good read.

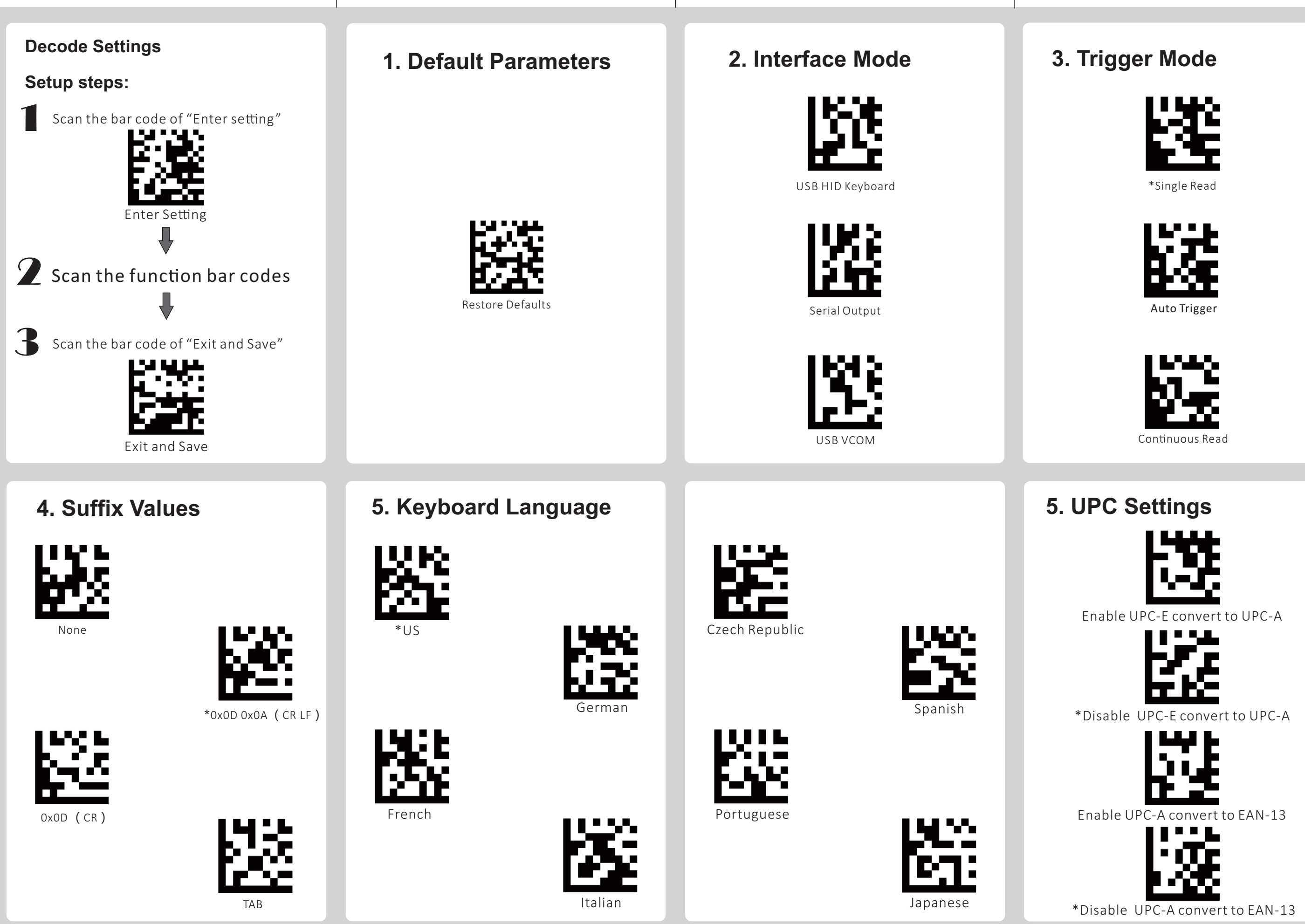

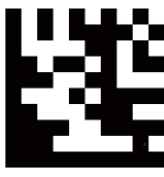

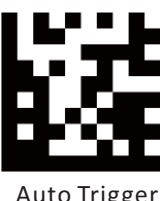

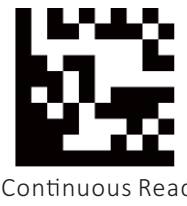